## ◆WEB予約の仕方◆ログイン後「検索して予約をする」

## ②予約したい資料のチェックボックスに ①検索画面で調べたい書名などを入力・検索 ☑を入れて「カートに入れる」をクリック 簡単検索 Q.検索結果一覧 フィよす。 な示できます 検索結果のタイトルがリンクされていれば、さらに詳細を見ることがで 検索結果の著者がリンクされていれば、その著者の他の資料の一覧 貸出期限を過ぎている資料がある場合 は予約を行う ことが きません。 タイトルと内容説明に含まれるキーワードから検索できます。 ものを一度に予約された場合、用意で ら準備、予約確保運 います. 間にスペースを入れれば、いくつものキーワードで検索することができます。 システムの調整です。「人名一覧」「出版社一覧」「件名一覧」を使った場合、 検索ワードを変更するには画面右下の「検索条件クリア」をしてから再度検索してください。 検索結束 [17] (1/2ページ) 表 1. なし マ 伊順マ 並べ著 検索条件 2 キーワード をすべて含む(and) ¥ 明連盟参照 はらべこあおむし カー 若者 をすべて含む(and) 👻 人名一覧 Π 14-0 4 T □津山図書館 □ B M □ 勝北図書館 □ 久米図書館 □ 加茂図書館 □ 保管庫 Philipp エリック・カール 所在館 □津山図書館 □ B M □ 勝北図書館 □ 久米図書館 □ 加茂図書館 □ 保管庫 THE VERY H NHK未来への教室 3 エリック・カール エリック・カールのえ 資料区分 ■図書 ■雑誌 ■AV 10997・11-12 絵本の秘密をさぐる 出版者:東京:平凡社 出版年:2022.09 資料複別:一般協調 世界の達人からのメッセー いごがいっぱい UNGRY CATE RPILLAR ジ 業者: <u>NHK [末来への数率]</u> □-般図書 □児童図書 □雑誌 □AV 資料種別 はらべごあおむし 素者: <u>Carle, Eric/</u> <u>ブロジェクト/著</u> 出版者:東京:沙文社 出版年:2003.02 資料種別:児童図書 査 出版者:N.Y.:PHILO MEL BOOKS 出版年:1969 奥科種別:児童段問 検索条件をクリア ③予約カートをクリック

|                                                                  | ④予約カートの内容確認し                                   | 「予約する」をクリック                                    |
|------------------------------------------------------------------|------------------------------------------------|------------------------------------------------|
|                                                                  | 予約カート                                          |                                                |
|                                                                  | 予約カートに下記資料が入っています                              |                                                |
|                                                                  | 予約する 選択タイトル                                    | を、トから崩除 カートをクリア                                |
|                                                                  | 全部<br>全部<br>登録<br>登分<br>タイトル                   | रुस ग्रेफ्स फ्रेन                              |
|                                                                  | 田書 THE VERY HUNGRY CATERPILLAR ar はらべごあおおし     | le, Eric/作 N. Y. : PHILO<br>MEL BOOKS 1969年 意源 |
|                                                                  | ■ エリック・カール<br>田書 おわり紙をさくる<br>はなくてきたける          | 東京:平凡社 2022年09月 833                            |
|                                                                  | Na Sai Ana Ana Ana Ana Ana Ana Ana Ana Ana Ana | クーカール/さく 東京:臨床社 1989年02月 827                   |
|                                                                  | 予約する 選択タイトル                                    | をカートから削除 カートをクリア                               |
| ⑥●取場所・連絡方法を選択し                                                   | 「次に進む」をクリック                                    |                                                |
|                                                                  |                                                |                                                |
| 高校の学校受助を選択できるのは学校関係者のみです。<br>予約期後とのいてにおい                         |                                                |                                                |
| ማኅትል<br>The very hungry caterpillar                              |                                                |                                                |
| エリック・カール<br>は5ペニあおりし                                             |                                                |                                                |
| <b>5</b> 名符 1000 <b>4</b>                                        |                                                |                                                |
| 受意場所 ■ (FLC)で生まい ▼<br>編化して予約<br>第4は9月初<br>で創作の元 和<br>のmail con ▼ |                                                | 今「又物本は今7」                                      |
|                                                                  | ⑥「予約する」をクリック                                   |                                                |
| 85.80 <b>362%</b> 05                                             | (3)情報の確認                                       | 4)予約受付完了<br>「ためできの場合のできる場合」をします。               |
|                                                                  | THE VERY HUNGRY CATERPILLAR<br>TU90-0-10-10    | ውሳይም And And And And And And And And And And   |
|                                                                  | 33×35800                                       | 1097-10-0                                      |
|                                                                  |                                                | お名前 1000 総<br>受洗明所 消止四時的                       |
|                                                                  | 受知時所 本統的7<br>ご園地方3注 E-Mail: >#gmail.com        | 使取得所 本部時7<br>ご課約万元 E-Mail: 0gmai.com           |
|                                                                  | ₹9930b×E                                       | -<br>予約連続×モ                                    |
|                                                                  | 9675 962003                                    | 9087                                           |
| 利田昭会ノニューの「予約市                                                    | - 監」 から予約ができたか確認                               | ブキキオ                                           |
|                                                                  | 「見」カックリネッカ・しさにカル底砂                             |                                                |
| 「利用照会-利用照会 - 予約」                                                 | 中一寛」で見ることかでさまり。                                |                                                |
| 利用照会メニュー                                                         |                                                |                                                |
| • <u>貸出中一覧</u> ・予                                                | 约中一覧                                           |                                                |

お気に入り一覧

• <u>My本棚</u>